## Lenovo Thinkserver BMC

To enable SNMP on your Lenovo Thinkserver BMC card, connect to your server management web interface.

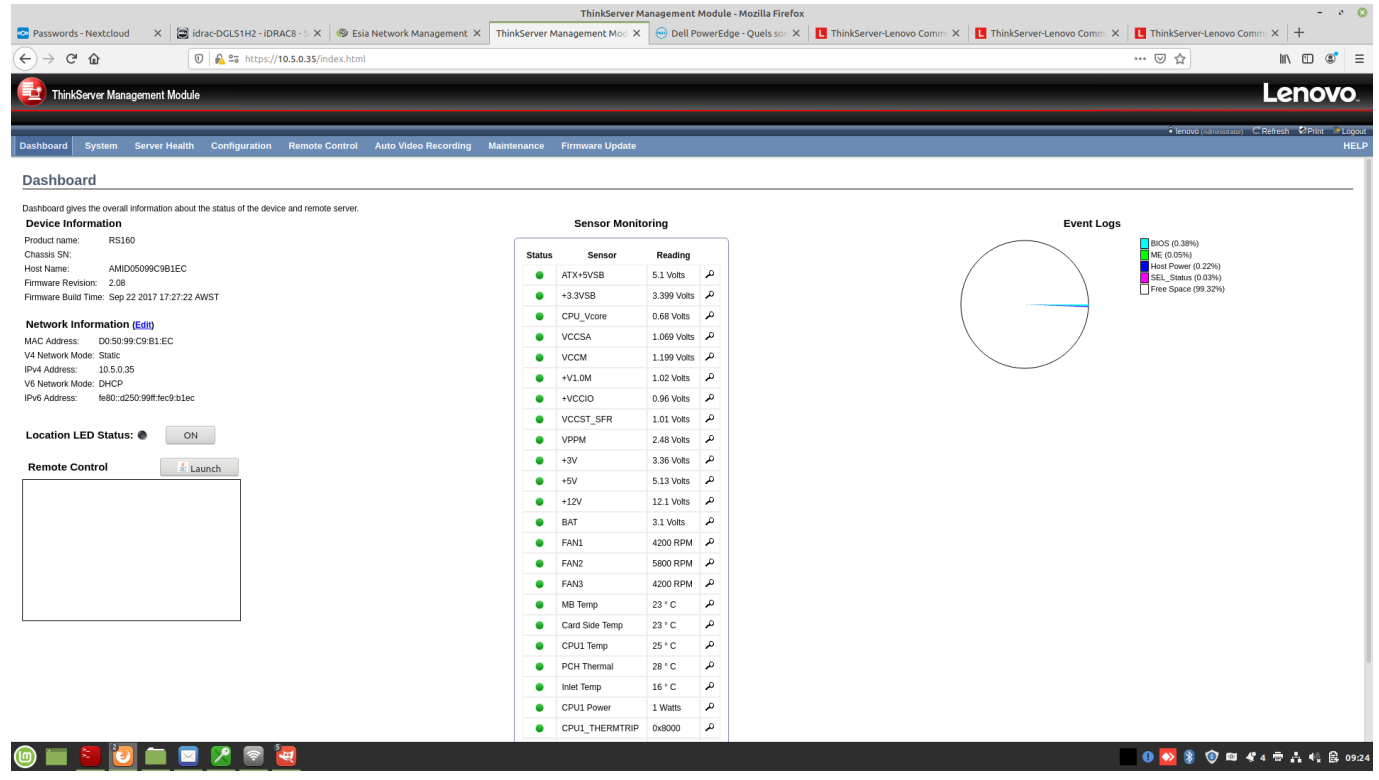

Then click on "Configuration" in the top menu bar. A drop-down menu will appear and at the bottom you will find a link called "SNMP". Click on it.

| 🔁 Thin                                                                        | kServer Man                                                           | agement Module  |                                  |                   |                      |                   |                 |             |                                          | Lenovo                                                |
|-------------------------------------------------------------------------------|-----------------------------------------------------------------------|-----------------|----------------------------------|-------------------|----------------------|-------------------|-----------------|-------------|------------------------------------------|-------------------------------------------------------|
| Dashboard                                                                     | System                                                                | Server Health   | Configuration                    | Remote Control    | Auto Video Recording | Maintenance       | Firmware Update |             |                                          | ●lenovo (µdirectraco) C Refresh OPinit ■ Logou<br>HEL |
| Dashbo                                                                        | ard                                                                   |                 | Active Directory<br>DNS          |                   |                      |                   |                 |             |                                          |                                                       |
| Dashboard g<br>Device In                                                      | ves the overall information about th<br>formation                     |                 | h Event Log<br>Images Redirectio | nd remote server. |                      | Sensor Monitoring |                 |             |                                          | Event Logs                                            |
| Product name:<br>Chassis SN:<br>Host Name:<br>Firmware Revi<br>Firmware Build | ie: RS1                                                               | RS160           | LDAP/E-Directory                 | -Directory        |                      | Status            | s Sensor        | Reading     |                                          | BIOS (0.38%)<br>ME (0.05%)                            |
|                                                                               | AMID05099C9B1EC<br>avision: 2.08<br>illd Time: Sep 22 2017 17:27:22 A | Network         | vork                             |                   | •                    | ATX+5VSB          | 5.1 Volts       | م           | Host Power (0.22%)<br>SEL Status (0.03%) |                                                       |
|                                                                               |                                                                       | NTP             |                                  |                   | •                    | +3.3VSB           | 3.419 Volts     | Ą           | Free Space (99.32%)                      |                                                       |
|                                                                               |                                                                       | (T-10)          | PAM Order                        |                   |                      | •                 | CPU_Vcore       | 0.69 Volts  | Ą                                        |                                                       |
| MAC Addres                                                                    | information                                                           | 9:C9:B1:EC      | PEF                              |                   |                      | •                 | VCCSA           | 1.069 Volts | R                                        |                                                       |
|                                                                               |                                                                       |                 | RADIUS                           |                   |                      | •                 | VCCM            | 1.199 Volts | a,                                       |                                                       |
| Location L<br>Remote C                                                        |                                                                       | Remote Session  | ion                              |                   | •                    | +V1.0M            | 1.02 Volts      | A           |                                          |                                                       |
|                                                                               |                                                                       | Services        |                                  |                   | •                    | +VCCIO            | 0.96 Volts      | a,          |                                          |                                                       |
|                                                                               |                                                                       |                 | SMTD                             |                   |                      | •                 | VCCST_SFR       | 1.01 Volts  | Ą                                        |                                                       |
|                                                                               | LED Statu                                                             | ED Status:  ON  | SNMP                             |                   |                      | •                 | VPPM            | 2.48 Volts  | R                                        |                                                       |
|                                                                               | Control                                                               |                 | SSL                              |                   |                      | •                 | +3V             | 3.36 Volts  | Ą                                        |                                                       |
|                                                                               |                                                                       | System Firewall |                                  |                   | •                    | +5V               | 5.13 Volts      | A           |                                          |                                                       |
|                                                                               |                                                                       |                 | Users                            |                   |                      | •                 | +12V            | 12.1 Volts  | a,                                       |                                                       |
|                                                                               |                                                                       |                 | Virtual Media                    |                   |                      | •                 | BAT             | 3.1 Volts   | م                                        |                                                       |
|                                                                               |                                                                       |                 | Cipher Suites                    | her Suites        |                      | •                 | FAN1            | 4200 RPM    | R                                        |                                                       |
|                                                                               |                                                                       |                 |                                  |                   |                      | •                 | FAN2            | 5800 RPM    | Ą                                        |                                                       |
|                                                                               |                                                                       |                 |                                  |                   |                      | •                 | FAN3            | 4100 RPM    | a,                                       |                                                       |
|                                                                               |                                                                       |                 |                                  |                   |                      | •                 | MB Temp         | 24 ° C      | a,                                       |                                                       |
|                                                                               |                                                                       |                 |                                  |                   |                      | •                 | Card Side Temp  | 24 ° C      | م                                        |                                                       |
|                                                                               |                                                                       |                 |                                  |                   |                      | •                 | CPU1 Temp       | 25 ° C      | Ą                                        |                                                       |
|                                                                               |                                                                       |                 |                                  |                   |                      | •                 | PCH Thermal     | 29 ° C      | م                                        |                                                       |
|                                                                               |                                                                       |                 |                                  |                   |                      | •                 | Inlet Temp      | 16 ° C      | A,                                       |                                                       |
|                                                                               |                                                                       |                 |                                  |                   |                      | •                 | CPU1 Power      | 1 Watts     | م                                        |                                                       |
| javascript://                                                                 |                                                                       |                 |                                  |                   |                      | •                 | CPU1_THERMTRIP  | 0x8000      | م                                        |                                                       |

Once the SNMP configuration page appears, tick the "Enable" box and then enter your read-only and read-write communities.

In the example below, we have entered private and public. You should change the names of the

## communities for obvious security reasons.

| ThinkServer Management Module - Mozilla Firefox        |                                  |                           |                                |                                |                           |                           |                                  |              |  |  |  |
|--------------------------------------------------------|----------------------------------|---------------------------|--------------------------------|--------------------------------|---------------------------|---------------------------|----------------------------------|--------------|--|--|--|
| 🗠 Passwords - Nextcloud 🛛 🗙 🔚                          | idrac-DGLS1H2 - iDRAC8 - S 🗙 🏻 🧐 | Esia Network Management 🗧 | K ThinkServer Management Mod X | 😑 Dell PowerEdge - Quels son 🗙 | L ThinkServer-Lenovo Comm | L ThinkServer-Lenovo Comm | L ThinkServer-Lenovo Commu ×     | +            |  |  |  |
| ← → ℃ ŵ                                                | 0 & 25 https://10.5.0.35/index.  | html                      |                                |                                |                           |                           | 🛛 🏠 🖿                            | . ⊡ 📽 =      |  |  |  |
| ThinkServer Management Mod                             | ule                              |                           |                                |                                |                           |                           | Le                               | novo         |  |  |  |
| Dashboard System Server Heal                           | th Configuration Remote Cont     | rol Auto Video Recording  | Maintenance Firmware Update    |                                |                           |                           | lenovo (Administrator) C Refresh | Print Cogout |  |  |  |
| SNMP                                                   |                                  |                           |                                |                                |                           |                           |                                  |              |  |  |  |
| Use the page to configure various SNMP agent settings. |                                  |                           |                                |                                |                           |                           |                                  |              |  |  |  |
| SNMP v1/v2 Configuration                               | Enable                           |                           |                                |                                |                           |                           |                                  |              |  |  |  |
| Community String(ro)                                   | public                           |                           |                                |                                |                           |                           |                                  |              |  |  |  |
| Community String(rw)                                   | private                          |                           |                                |                                |                           |                           |                                  |              |  |  |  |
|                                                        |                                  |                           |                                |                                |                           |                           |                                  | Save         |  |  |  |

() 🔲 🔰 🚺 🖿 🖻 🖊 🗟 🔳

Once this is done, click on "save" to save your configuration. A pop-up will appear telling you whether or not the save was successful. Then the page will reload.

## It is normal for the community fields to become empty again.

You can now add to ESIA your Lenovo THinkserver the associated pattern named: "default\_snmp\_lenovo" or default\_gesa\_snmp\_lenovo".

From: https://wiki.esia-sa.com/ - **Esia Wiki** 

Permanent link: https://wiki.esia-sa.com/en/snmp/snmp\_lenovo\_bmc

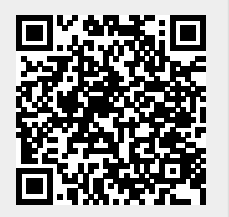

0 💁 🛞 💓 🛤 🤻 4 🖶 🚑 📢 🛱 09:39

Last update: 2023/11/09 18:08